# Piattaforma E-learning

## Backup e ripristino di un insegnamento

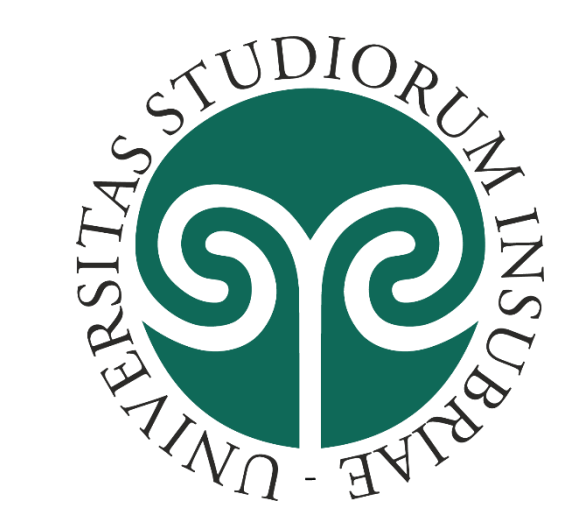

### Pagina principale di un insegnamento

### Il blocco Amministrazione offre al docente gli strumenti indispensabili per la personalizzazio ne e l'amministrazio ne di un insegnamento.

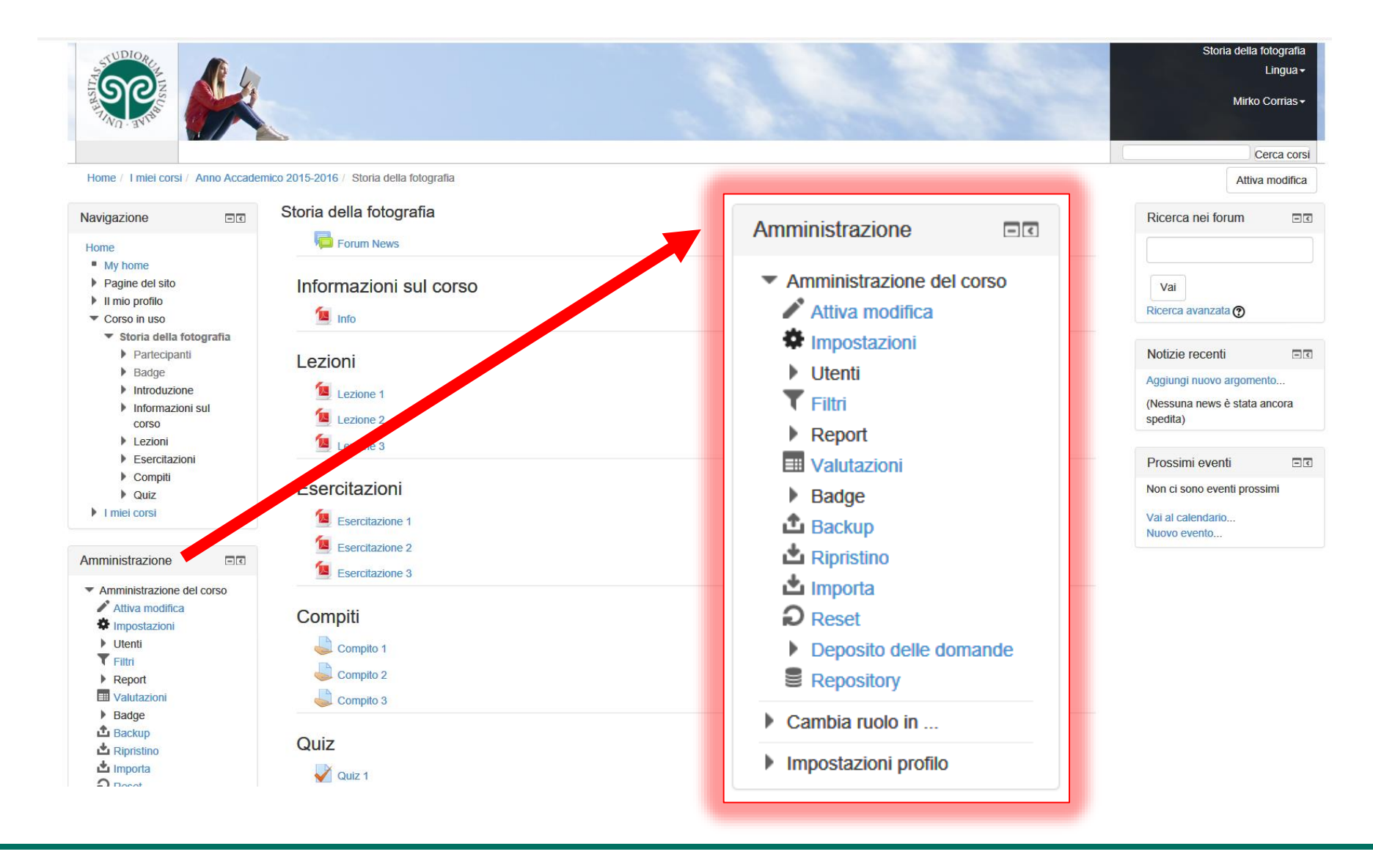

### Backup

In questo blocco è presente la voce «backup» che permette di esportare il contenuto di un insegnamento in un file.

Cliccate su questa voce per <u>avviare la</u> <u>procedura di</u> <u>«backup e</u> <u>ripristino»</u>

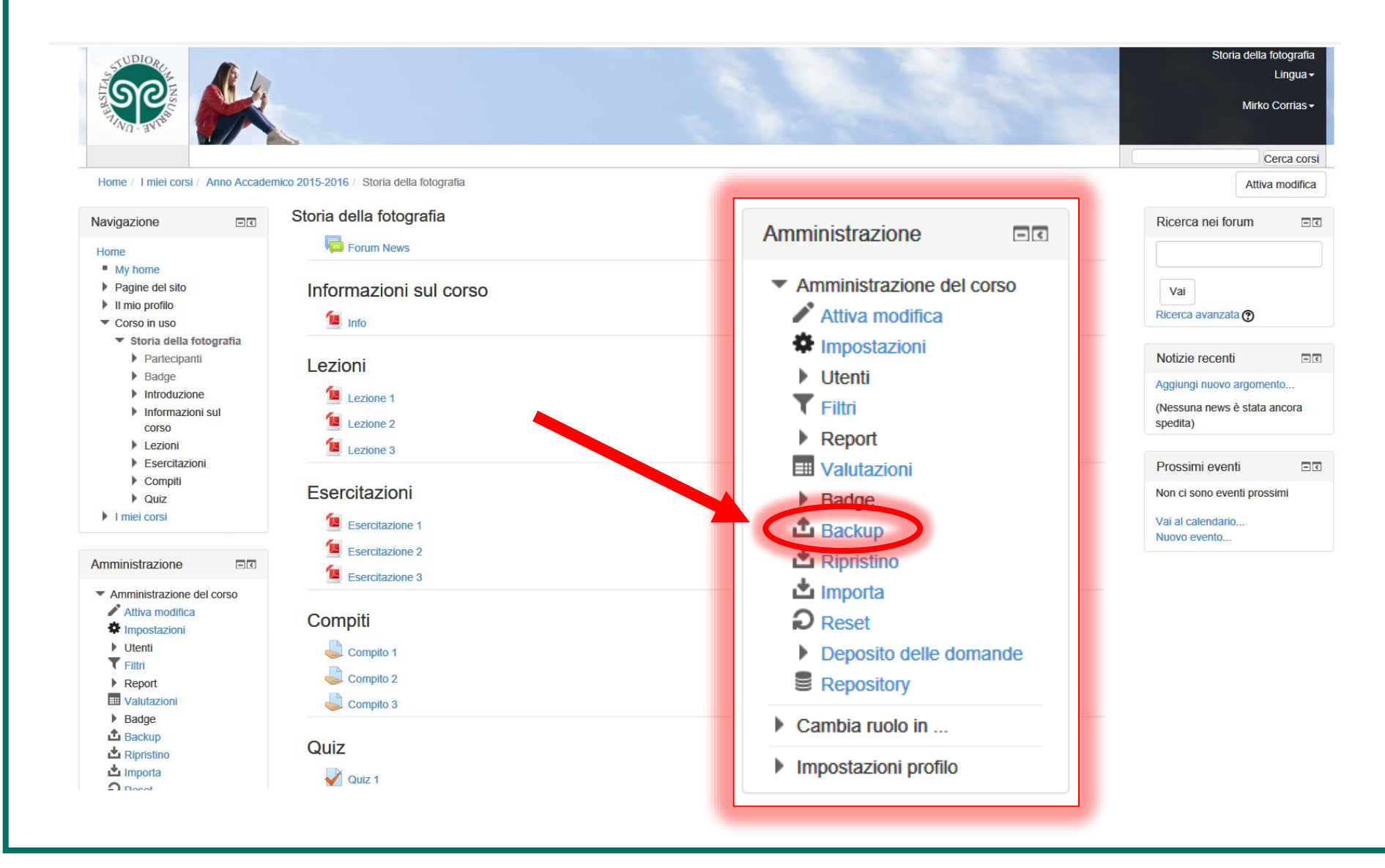

### Backup passaggio 1/5 «Impostazioni iniziali»

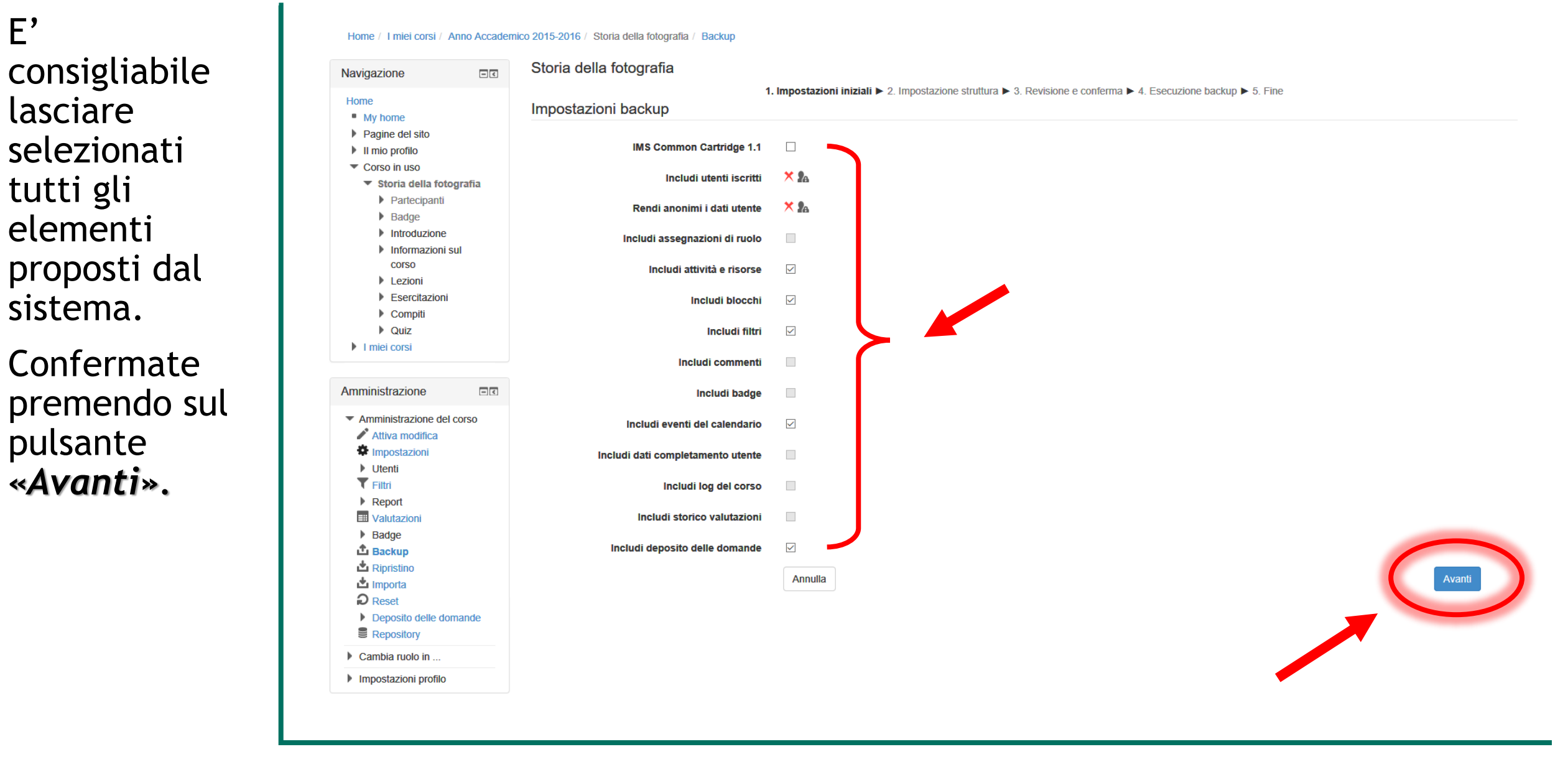

**E'** 

### Backup passaggio 2A/5 «Impostazioni struttura»

| In questo             | Home / I miei corsi / Anno Accademi                                               | ico 2015-2016 / Storia della fotografia / Backup |                                                     |                                                                  |               |      |
|-----------------------|-----------------------------------------------------------------------------------|--------------------------------------------------|-----------------------------------------------------|------------------------------------------------------------------|---------------|------|
| passaggio             | Navigazione III                                                                   | Storia della fotografia                          | 1. Impostazioni iniziali ► <b>2. Impostazione s</b> | truttura ► 3 Revisione e conferma ► 4 Esecuzione backup ► 5 Fine |               |      |
| potete                | Home My home                                                                      | Includi:                                         |                                                     |                                                                  |               |      |
| <u>selezionare le</u> | <ul> <li>Pagine del sito</li> <li>Il mio profilo</li> <li>Corso in uso</li> </ul> |                                                  | Seleziona                                           | Tutti / Nessuno (Visualizza                                      |               |      |
| <u>risorse e le</u>   | <ul><li>Storia della fotografia</li><li>Partecipanti</li></ul>                    |                                                  |                                                     |                                                                  |               |      |
| <u>attività da</u>    | Badge     Introduzione                                                            |                                                  | Introduzione                                        |                                                                  | Dati utente   | ×A   |
| <u>inserire nel</u>   | corso                                                                             |                                                  | Forum News 👼                                        |                                                                  |               | ×A   |
| backup. E'            | Esercitazioni     Compiti     Orriz                                               |                                                  |                                                     |                                                                  |               |      |
| consigliabile         | I miei corsi                                                                      |                                                  | Informazioni sul corso                              |                                                                  | Dati utente   | × 👍  |
| lasciare tutto        | Amministrazione                                                                   |                                                  | Info 📄                                              |                                                                  |               | × &  |
| selezionato e         | <ul> <li>Amministrazione del corso</li> <li>Attiva modifica</li> </ul>            |                                                  |                                                     |                                                                  |               |      |
| procedere ad          | <ul> <li>Impostazioni</li> <li>Utenti</li> <li>Fiitri</li> </ul>                  |                                                  | Lezioni                                             |                                                                  | Dati utente   | × &  |
| una selezione         | <ul> <li>Report</li> <li>Valutazioni</li> </ul>                                   |                                                  | Lezione 1                                           |                                                                  | -             | × A  |
| successiva in         | Badge     Backup                                                                  |                                                  | Lezione 2                                           |                                                                  | -             | × A  |
| fase di               | Ripristino     Importa     Reset                                                  |                                                  | Lezione 3                                           |                                                                  | -             | ∧ 28 |
| ripristino.           | <ul> <li>Deposito delle domande</li> <li>Repository</li> </ul>                    |                                                  | Fooroitaniani                                       |                                                                  | Dati utente   | * 🛦  |
| · ·                   | Cambia ruolo in                                                                   |                                                  | Esercitazione 1                                     |                                                                  | - Dati utente | × &  |
|                       |                                                                                   |                                                  |                                                     |                                                                  |               |      |

### Confermate premendo sul pulsante **«Avanti».**

### Backup passaggio 2B/5 «Impostazioni struttura»

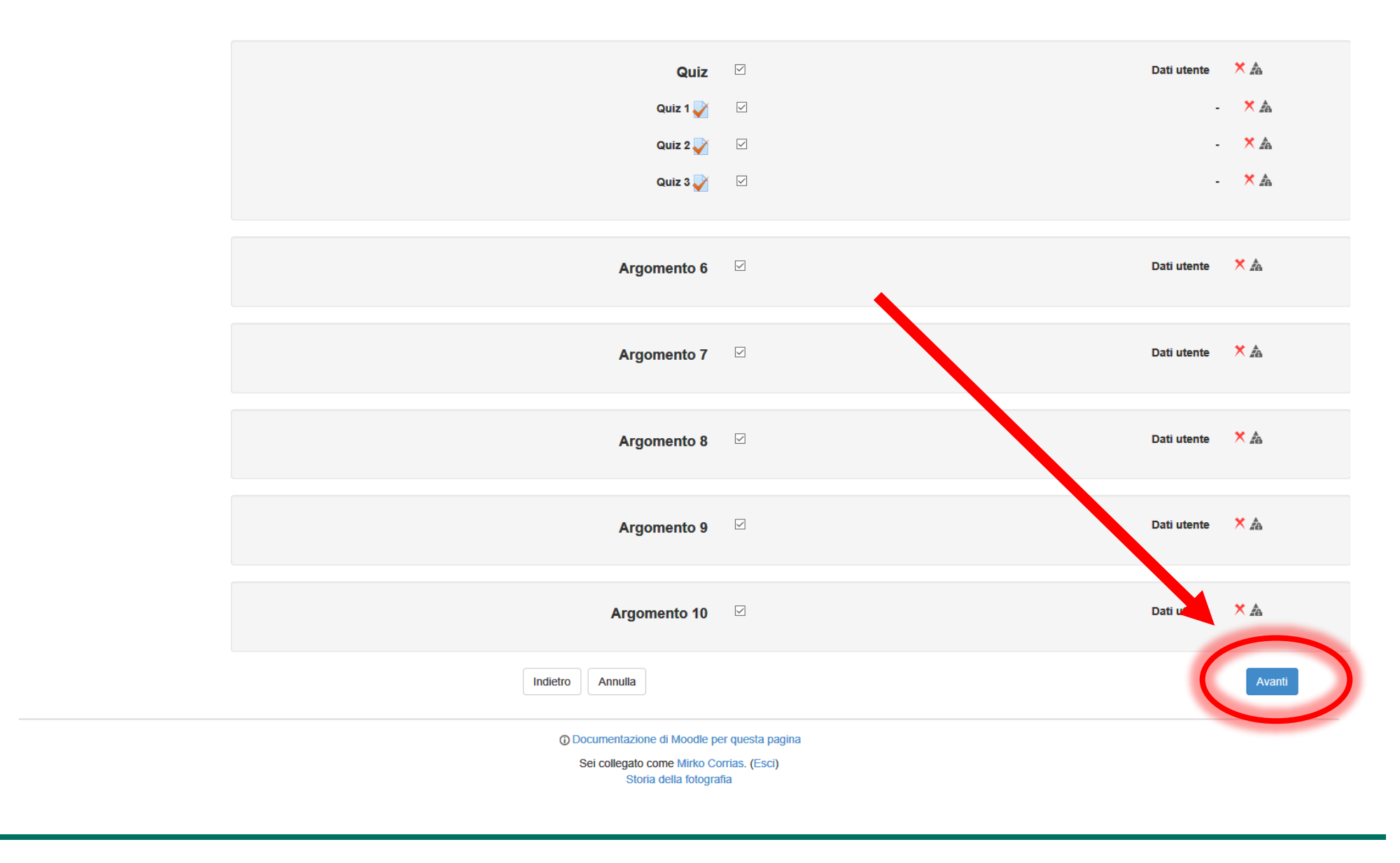

### Backup passaggio 3A/5 «Revisione e conferma»

In questa pagina e nelle successive compare un <u>riepilogo degli</u> <u>elementi</u> selezionati nei passaggi precedenti.

| avigazione                                                                        | Storia della fotografia           |                                                                                                    |
|-----------------------------------------------------------------------------------|-----------------------------------|----------------------------------------------------------------------------------------------------|
| Home<br>My home                                                                   | Nome file                         | Impostazioni iniziali ► 2. Impostazione struttura ► 3. Revisione e conterna ► 4. Esecuzione backup ► 5. Fine |
| <ul> <li>Pagine del sito</li> <li>Il mio profilo</li> <li>Corso in uso</li> </ul> | Nome file*                        | backup-moodle2-course-4789-storia_della_fotografia-20170623-1641-nu                                          |
| <ul> <li>Storia della fotografia</li> <li>Partecipanti</li> </ul>                 | Impostazioni backup               |                                                                                                    |
| <ul><li>Badge</li><li>Introduzione</li></ul>                                      | IMS Common Cartridge 1.1          | ×                                                                                                    |
| <ul> <li>Informazioni sul<br/>corso</li> </ul>                                    | Includi utenti iscritti           | × 2a                                                                                                    |
| <ul><li>Lezioni</li><li>Esercitazioni</li></ul>                                   | Rendi anonimi i dati utente       |                                                                                                    |
| Compiti     Quiz                                                                  | Includi assegnazioni di ruolo     |                                                                                                    |
| I miei corsi                                                                      |                                   |                                                                                                    |
| mministrazione                                                                    | Includi blocchi                   | *                                                                                                    |
| Amministrazione del corso                                                         | Includi filtri                    |                                                                                                    |
| <ul> <li>Attiva modifica</li> <li>Impostazioni</li> </ul>                         | Includi commenti                  |                                                                                                    |
| <ul><li>▶ Utenti</li><li>▼ Filtri</li></ul>                                       | Includi badge                     |                                                                                                    |
| <ul> <li>Report</li> <li>Valutazioni</li> </ul>                                   | Includi dati completamento utente | × A                                                                                                    |
| Badge                                                                             | Includi log del corso             | × A                                                                                                    |
| <ul> <li>▲ Ripristino</li> <li>▲ Importa</li> </ul>                               | Includi storico valutazioni       | × A                                                                                                    |
| Reset     Deposito delle domande                                                  | Includi deposito delle domande    | $\checkmark$                                                                                                 |
| Cambia ruolo in                                                                   | Elementi inclusi:                 |                                                                                                    |

### Backup passaggio 3B/5 «Revisione e conferma»

| Riepilogo degli<br>elementi<br>selezionati. | Cambia ruolo in     Impostazioni profilo | Elementi inclusi:<br>Introduzione<br>Forum News | ✓ Dati utente | × &<br>- × & |
|---------------------------------------------|------------------------------------------|-------------------------------------------------|---------------|--------------|
|                                             |                                          | Informazioni sul corso<br>Info 📄                | ✓ Dati utente | - × &        |
|                                             |                                          | Lezioni<br>Lezione 1                            | ✓ Dati utente | - × A        |
|                                             |                                          | Lezione 3                                       | $\checkmark$  | - ×A         |
|                                             |                                          | Esercitazioni                                   | ✓ Dati utente | - × A        |
|                                             |                                          | Esercitazione 2 Esercitazione 3                 | $\checkmark$  | - × A        |
|                                             |                                          | Compiti                                         | ✓ Dati utente | × &          |
|                                             |                                          | Compito 1 🦕                                     | •             | - /\ #0      |

### Confermate premendo sul pulsante «**Esegui backup**».

### Backup passaggio 3C/5 «Revisione e conferma»

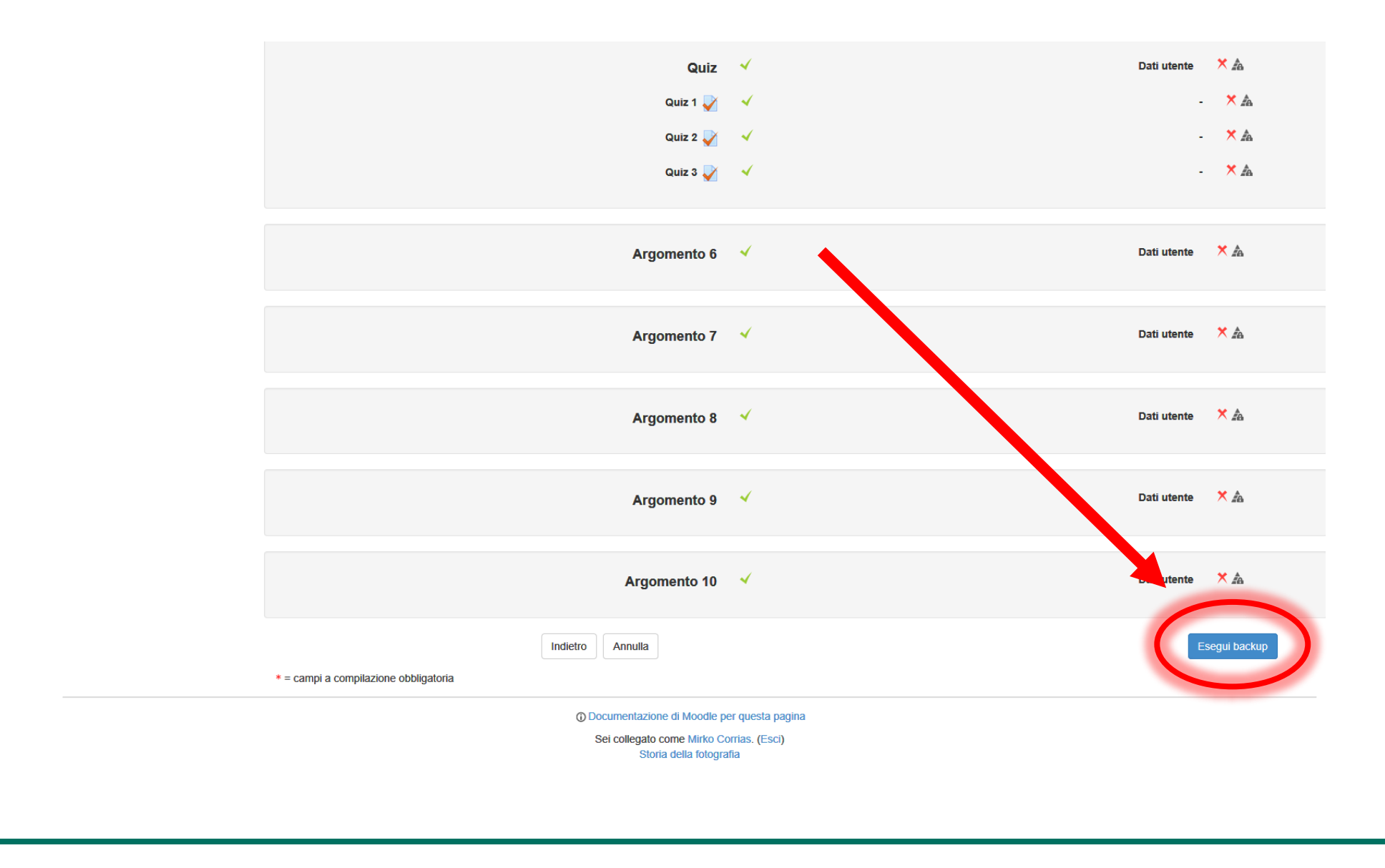

### Backup passaggio 4/5 «Esecuzione backup»

Questo processo potrebbe richiedere alcuni minuti. Dipende dalla quantità del materiale didattico presente nel corso.

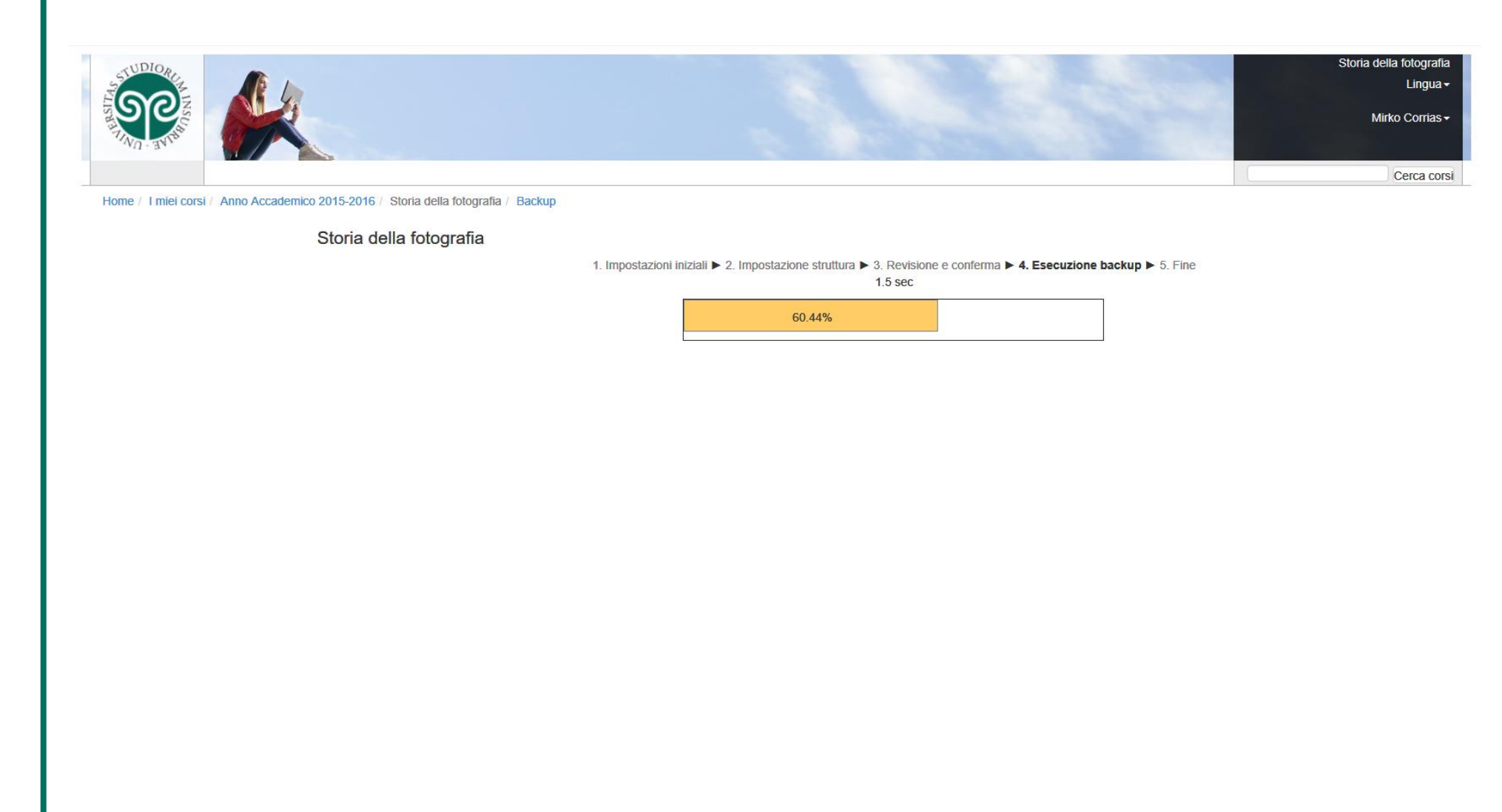

### Backup passaggio 5/5 «Fine»

Home / I miei corsi / Anno Accademico 2015-2016 / Storia della fotografia / Backup

Questa pagina

backup è stato

vi conferma

che il file di

creato con

Premete sul

«Continua»

per accedere

di ripristino.

alla procedura

successo.

pulsante

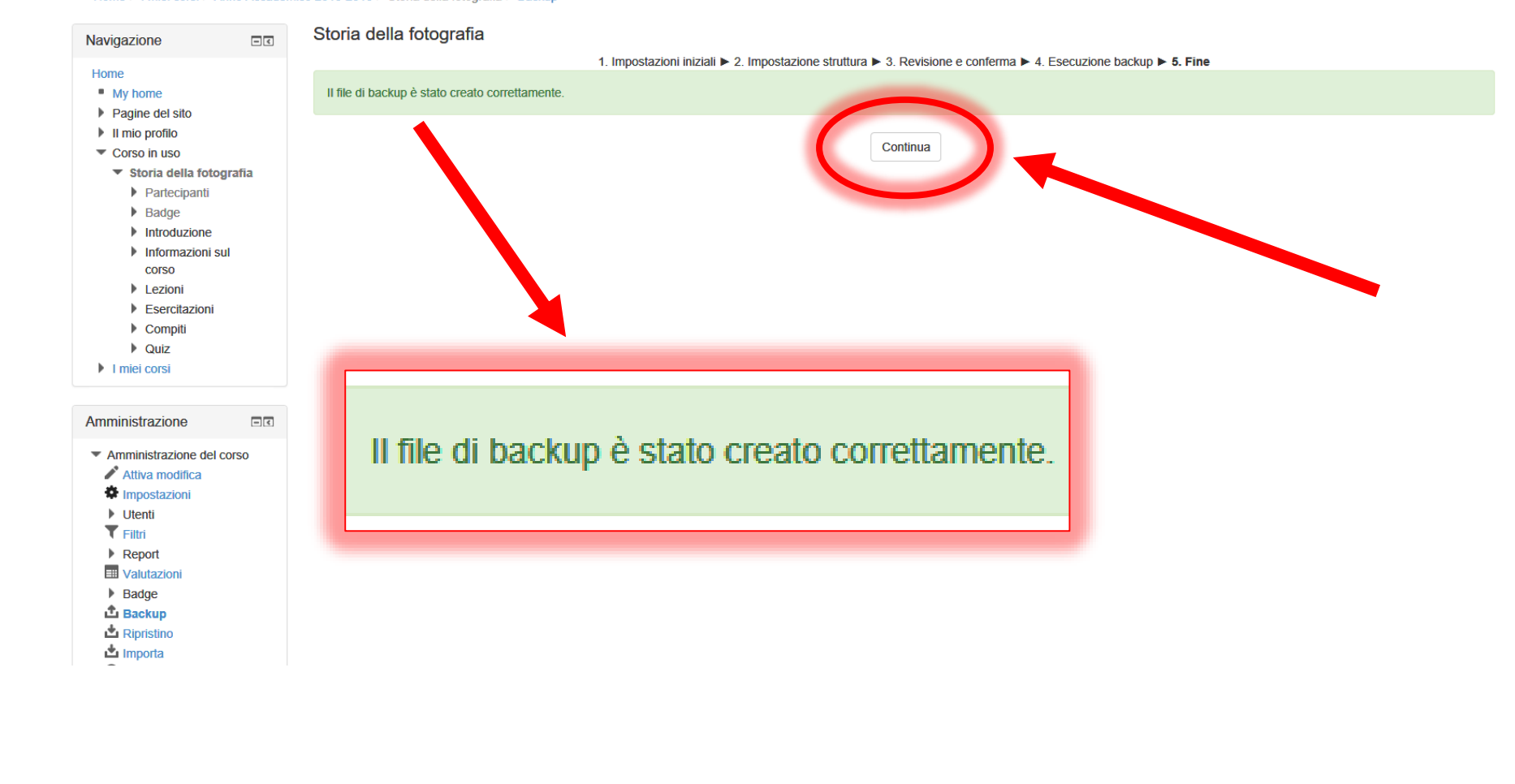

### Inizio della procedura di Ripristino

Cliccate sulla voce «ripristino» della sezione «Area backup personali» per iniziare la procedura di ripristino del materiale didattico in un nuovo insegnamento.

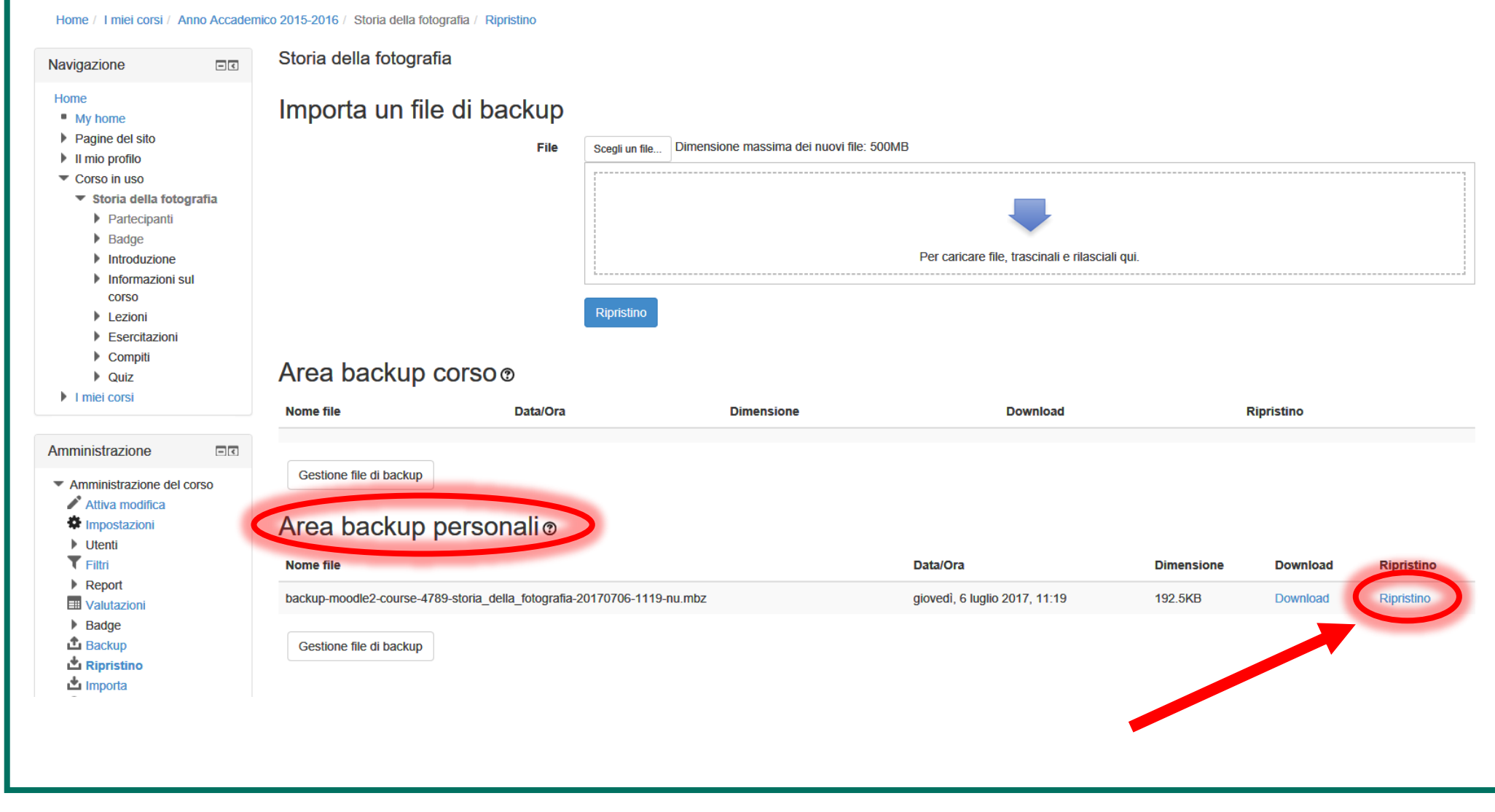

### Ripristino passaggio 1A/7 «Conferma»

Home / I miei corsi / Anno Accademico 2015-2016 / Storia della fotografia / Ripristino

In questa

successive

elencate le

risorse e le

presenti nel

file di file di

vengono

attività

backup.

pagina e nelle

#### Storia della fotografia Navigazione - < 1. Conferma ► 2. Destinazione ► 3. Impostazioni ► 4. Schema ► 5. Revisione ► 6. Esecuzione ► 7. Fine Home My home Dettagli backup Pagine del sito Il mio profilo Tipo Corso Corso in uso Storia della fotografia Formato Moodle 2 Partecipanti Modalità Generale Badge Introduzione Data backup giovedì, 6 luglio 2017, 11:19 Informazioni sul COISO Versione Moodle 2.7.8 (Build: 20150511) [2014051208] Lezioni Esercitazioni Versione backup 2.7 Compiti [2014051200] Quiz URL del backup http://elearning3.uninsubria.it I miei corsi [c9aec35f39562bba8080ba632b62a399] Amministrazione - < Impostazioni backup Amministrazione del corso Converti a IMS Common Cartridge 1.1 X Includi utenti iscritti 🛛 🗙 Attiva modifica Impostazioni Rendi anonimi i dati utente 🛛 🗙 Includi assegnazioni di ruolo 🛛 🗙 Utenti T Filtri Includi attività e risorse 🛛 🗸 Includi blocchi Report Includi filtri Includi commenti 🛛 🗙 **Valutazioni** Badge Includi badge 🛛 🗙 Includi eventi del calendario 🛛 🧹 1 Backup Includi dati completamento utente 🛛 🗙 Includi log del corso 🛛 🗙 📩 Ripristino 📩 Importa Includi deposito delle domande 🛛 🧹 Includi storico valutazioni 🛛 🗙

### Ripristino passaggio 1B/7 «Conferma»

| In questa       | <ul> <li>Deposito delle domande</li> <li>Repository</li> </ul> | Dettagli corso                  |                   |                        |                        |
|-----------------|----------------------------------------------------------------|---------------------------------|-------------------|------------------------|------------------------|
| pagına e nella  | Cambia ruolo in     Impostazioni profilo                       | Titolo                          | Storia della foto | grafia                 |                        |
| successiva      |                                                                | ID Originale                    | 4789              |                        |                        |
| vengono         |                                                                | Sezioni corso                   |                   |                        |                        |
| elencate le     |                                                                | Sezione: 0                      | Inclusi nel back  | up (senza dati utente) |                        |
| risorse e le    |                                                                | Attività                        | Modulo            | Titolo                 | Informazioni<br>utente |
| <u>attività</u> |                                                                |                                 | 🥫 Forum           | Forum News             | *                      |
| arcsonti nol    |                                                                | Sezione: Informazioni sul corso | Inclusi nel back  | ın (senza dati utente) |                        |
|                 |                                                                | Attività                        | inclusi nei baek  |                        | Informazioni           |
| file di file di |                                                                |                                 | Modulo            | Titolo                 | utente                 |
| backup.         |                                                                |                                 | Risorsa           | Info                   | *                      |
|                 |                                                                | Sezione: Lezioni                | Inclusi nel back  | up (senza dati utente) |                        |
|                 |                                                                | Attività                        |                   |                        | Informazioni           |
|                 |                                                                |                                 | Modulo            | Titolo                 | utente                 |
|                 |                                                                |                                 | Risorsa           | Lezione 1              | ×                      |
|                 |                                                                |                                 | Risorsa           | Lezione 2              | ×                      |
|                 |                                                                |                                 | Risorsa           | Lezione 3              | ×                      |
|                 |                                                                | • - i <b>-</b> i - i - i - i    |                   |                        |                        |
|                 |                                                                | Sezione: Esercitazioni          | Inclusi nel back  | ip (senza dati utente) |                        |
|                 |                                                                | Ашчы                            | Modulo            | Titolo                 | Informazioni<br>utente |
|                 |                                                                |                                 | Risorsa           | Esercitazione 1        | ×                      |
|                 |                                                                |                                 |                   |                        |                        |

### Ripristino passaggio 1C/7 «Conferma»

| Cliccate sul<br>pulsante<br><b>«Continua»</b><br>per accedere<br>al passaggio<br>successivo. |  |
|----------------------------------------------------------------------------------------------|--|
|                                                                                              |  |
|                                                                                              |  |

| Risorsa | Esercitazione 2 | × |
|---------|-----------------|---|
| Risorsa | Esercitazione 3 | × |

#### Sezione: Compiti Inclusi nel backup (senza dati utente)

| Attività |             |           | Informazioni |
|----------|-------------|-----------|--------------|
|          | Modulo      | Titolo    | utente       |
|          | all Compito | Compito 1 | *            |
|          | a Compito   | Compito 2 | ×            |
|          | ali Compito | Compito 3 | ×            |

#### Sezione: Quiz Inclusi nel backup (senza dati utente)

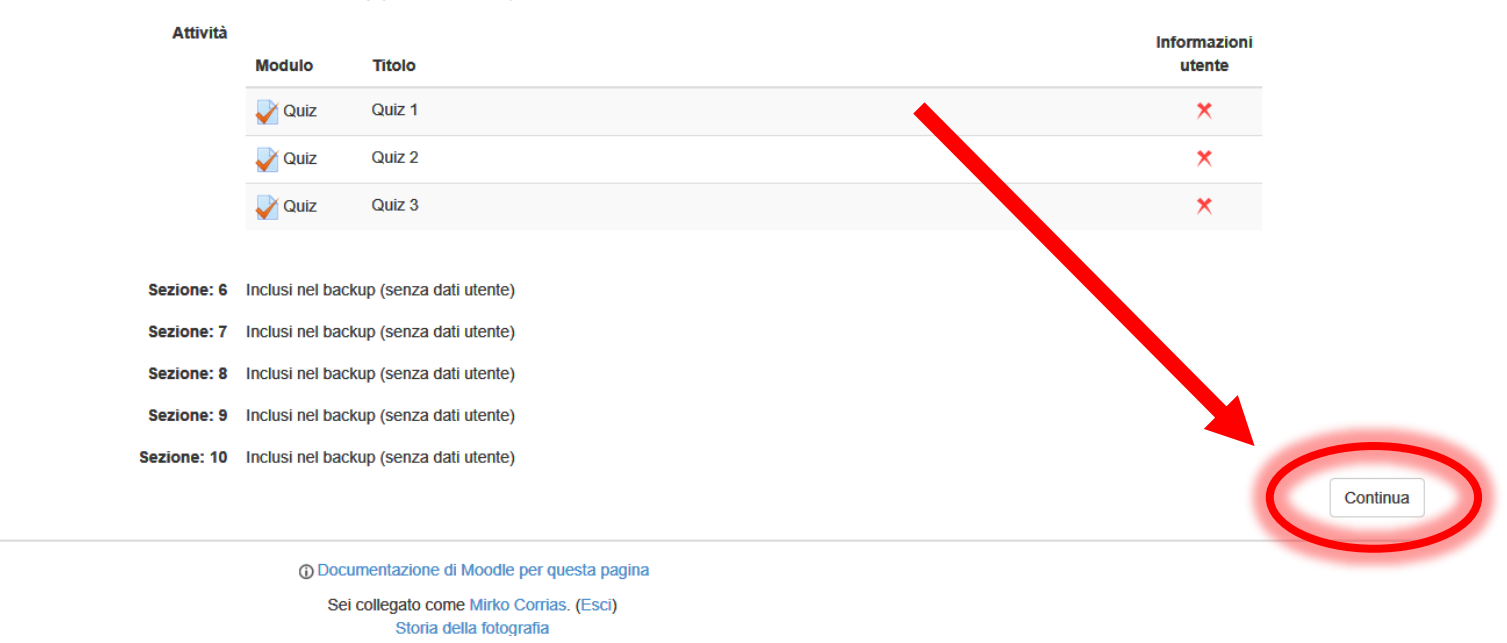

### Ripristino passaggio 2/7 «Destinazione»

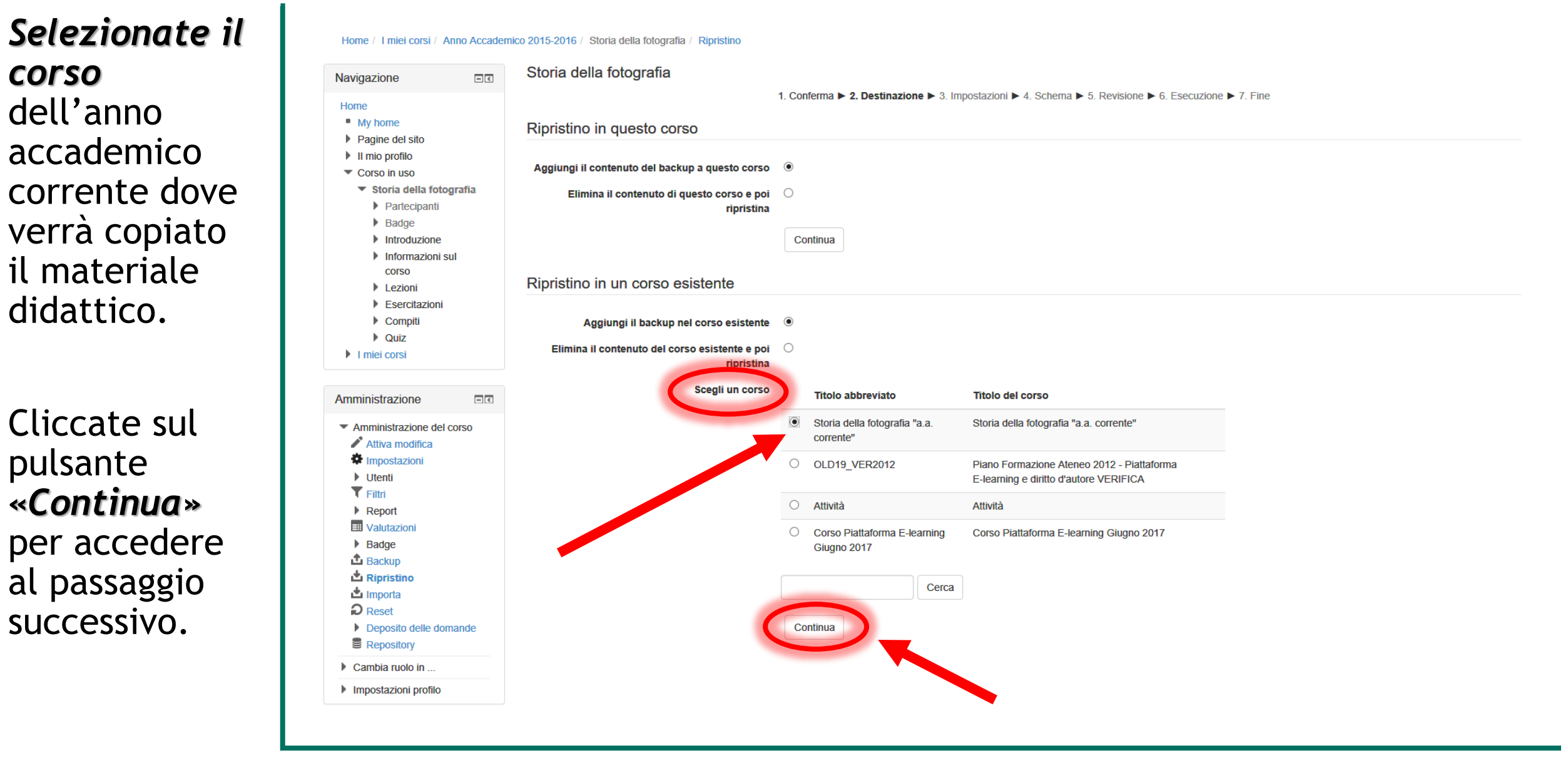

### Ripristino passaggio 3/7 «Impostazioni»

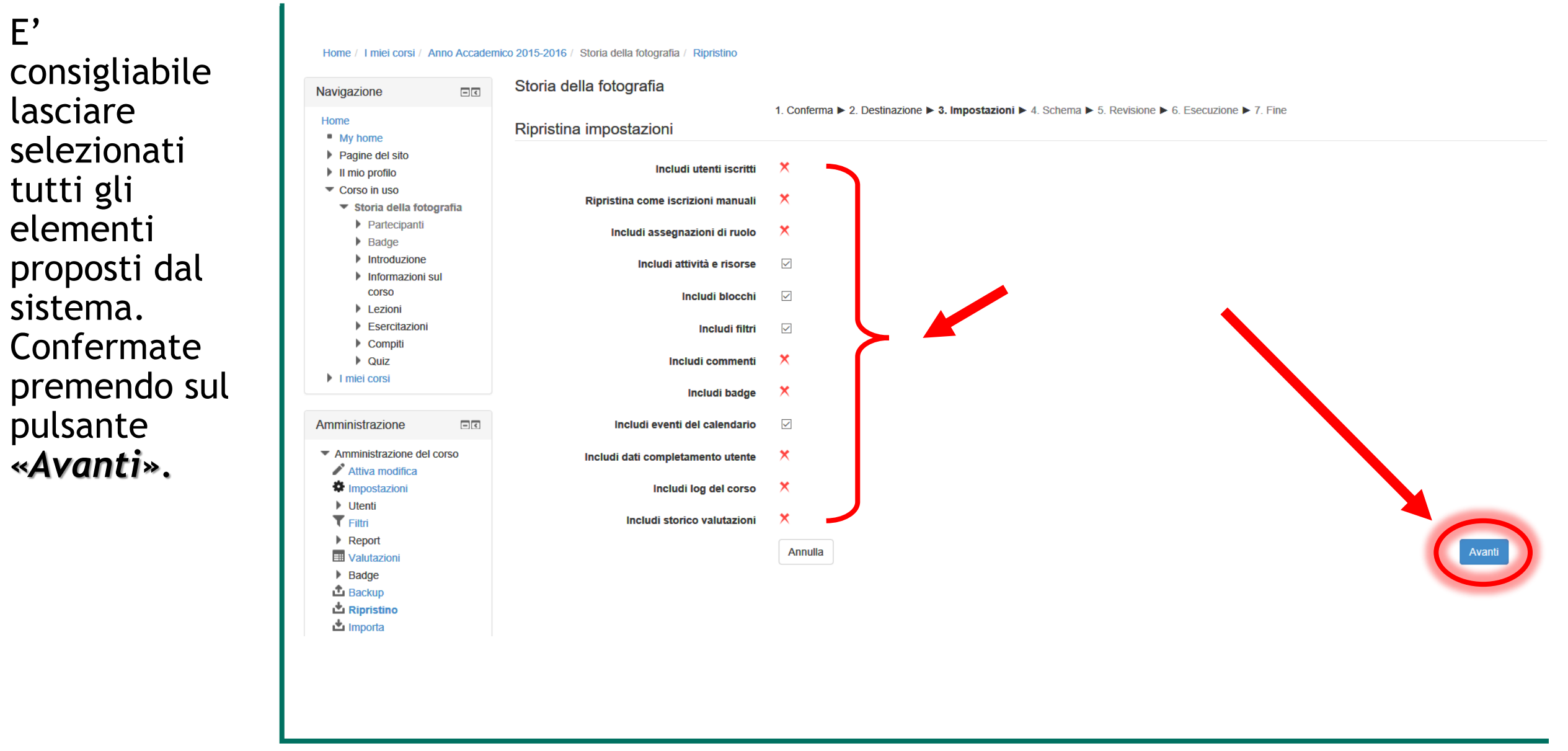

### Ripristino passaggio 4A/7 «Schema»

| In questo             | Home / I miei corsi / Anno Accaden                             | nico 2015-2016 / Storia della fotografia / Ripristino |                                       |                                     |                               |                      |
|-----------------------|----------------------------------------------------------------|-------------------------------------------------------|---------------------------------------|-------------------------------------|-------------------------------|----------------------|
| passaggio             | Navigazione                                                    | Storia della fotografia                               |                                       |                                     |                               |                      |
| potete                | Home<br>• My home                                              | Impostazioni corso                                    | 1. Conferma ► 2. Destinazione ► 3. Im | ipostazioni 🕨 4. Schema 🕨 5. Revisi | one ► 6. Esecuzione ► 7. Fine |                      |
| <u>selezionare le</u> | <ul><li>Pagine del sito</li><li>Il mio profilo</li></ul>       | Títolo del corso                                      | Storia della fotografia               |                                     |                               |                      |
| risorse e le          | Corso in uso     Storia della fotografia     Partecinanti      | Titolo abbreviato del corso                           | Storia della fotografia               |                                     |                               |                      |
| attività da           | <ul> <li>Badge</li> <li>Introduzione</li> </ul>                | Data di inizio del corso                              | mercoledì, 12 aprile 2017, 00:00 🌡    |                                     |                               |                      |
| copiare nel           | Informazioni sul<br>corso                                      | Sovrascrivi la configurazione del corso               | No                                    | ~                                   |                               |                      |
| corso di              | Lezioni     Esercitazioni     Compiti                          |                                                       | Seleziona                             | Tutti / Nessuno (Visualizza         |                               |                      |
| destinazione.         | Quiz     I miei corsi                                          |                                                       |                                       | е ордоні ої про)                    |                               |                      |
| Di default è          | Amministrazione                                                |                                                       | Sezione 0                             |                                     | Da                            | ntiutente No         |
| tutto                 | Amministrazione del corso                                      |                                                       | Forum News                            |                                     |                               | - No                 |
| selezionato.          | Attiva modifica     Minostazioni                               |                                                       |                                       |                                     |                               |                      |
|                       | ▼ Filtri<br>▶ Report                                           |                                                       | Informazioni sul corso                |                                     | Da                            | <b>iti utente</b> No |
|                       | <ul><li>Valutazioni</li><li>Badge</li></ul>                    |                                                       | Info 📄                                |                                     |                               | - No                 |
|                       | Backup     Backup     Backup     Backup                        |                                                       |                                       |                                     |                               |                      |
|                       | Importa Reset                                                  |                                                       | Lozioni                               |                                     | Da                            | <b>nti utente</b> No |
|                       | <ul> <li>Deposito delle domande</li> <li>Repository</li> </ul> |                                                       |                                       |                                     |                               | - No                 |
|                       | Cambia ruolo in                                                |                                                       |                                       |                                     |                               |                      |
|                       | Impostazioni profilo                                           |                                                       | Lezione 2 📄                           |                                     |                               | - No                 |
|                       |                                                                |                                                       |                                       |                                     |                               |                      |

### Ripristino passaggio 4B/7 «Schema»

| Cliccate sul          |
|-----------------------|
| pulsante              |
| « <b>Avanti</b> » per |
| accedere al           |
| passaggio             |
| successivo.           |
|                       |

| c                | Compito 2 🤳 |              |             | No     |
|------------------|-------------|--------------|-------------|--------|
| c                | Compito 3 🔔 |              |             | No     |
|                  |             |              |             |        |
|                  |             |              |             |        |
|                  | Quiz        | $\checkmark$ | Dati utente | No     |
|                  | Quiz 1      |              |             | No     |
|                  | Quiz 2 🧹    | $\checkmark$ | -           | No     |
|                  | Quiz 3      | $\checkmark$ | -           | No     |
|                  |             |              |             |        |
|                  |             | _            |             |        |
|                  | Sezione 6   |              | Dati utente | NO     |
|                  |             |              |             |        |
|                  | Sezione 7   | $\checkmark$ | Dati utente | No     |
|                  |             |              |             |        |
|                  |             |              |             |        |
|                  | Sezione 8   | $\checkmark$ | Dati utente | No     |
|                  |             |              |             |        |
|                  | Sezione 9   |              | Dati utente | No     |
|                  |             |              |             |        |
|                  |             |              |             |        |
| s                | Sezione 10  | $\checkmark$ | Dati utente | No     |
|                  |             |              |             |        |
| Indietro Annulla |             |              | _           | Avanti |
|                  |             |              |             |        |

### Ripristino passaggio 5A/7 «Revisione»

In questa pagina e nella successiva viene mostrato un <u>riepilogo delle</u> <u>risorse e delle</u> <u>attività</u> selezionate nel passaggio precedente.

| Navigazione                                   | Storia della fotografia                 |                                                                                                    |    |
|-----------------------------------------------|-----------------------------------------|----------------------------------------------------------------------------------------------------|----|
| Home                                          | Impostazioni baskup                     | 1. Conferma ► 2. Destinazione ► 3. Impostazioni ► 4. Schema ► 5. Revisione ► 6. Esecuzione ► 7. Fine |    |
| My home                                       |                                         |                                                                                                    |    |
| Pagine del sito                               |                                         |                                                                                                    |    |
| Il mio profilo                                | Includi utenti iscritti                 | ×                                                                                                    |    |
| <ul> <li>Corso in uso</li> </ul>              | Disvistina some inevisioni menuali      | ×                                                                                                    |    |
| Storia della fotografia                       | Riprisuna come iscrizioni manuali       |                                                                                                    |    |
| Partecipanti                                  | Includi assegnazioni di ruolo           | ×                                                                                                    |    |
| Badge                                         |                                         |                                                                                                    |    |
| Introduzione                                  | Includi attività e risorse              | $\checkmark$                                                                                         |    |
| Informazioni sul                              |                                         |                                                                                                    |    |
| COISO                                         | Includi blocchi                         | $\checkmark$                                                                                         |    |
| Lezioni                                       |                                         |                                                                                                    |    |
| Esercitazioni                                 | Includi filtri                          | ✓                                                                                                    |    |
| Compiti                                       |                                         | ×                                                                                                    |    |
| Quiz                                          | Includi commenti                        |                                                                                                    |    |
| I miei corsi                                  | Includi badge                           | ×                                                                                                    |    |
| Amministrazione                               | Includi eventi del calendario           | $\checkmark$                                                                                         |    |
| <ul> <li>Amministrazione del corso</li> </ul> | Includi dati completamento utente       | ×                                                                                                    |    |
| 🖍 Attiva modifica                             |                                         |                                                                                                    |    |
| Impostazioni                                  | Includi log del corso                   | *                                                                                                    |    |
| Utenti                                        |                                         |                                                                                                    |    |
| <b>T</b> Filtri                               | Includi storico valutazioni             | <b>^</b>                                                                                             |    |
| Report                                        | Impostazioni corso                      |                                                                                                    |    |
| III Valutazioni                               |                                         |                                                                                                    |    |
| Badge                                         |                                         | Ctoria dolla fotografia                                                                              |    |
| 🗳 Backup                                      | litolo del corso                        | Sivila ucila lologialia                                                                              |    |
| 🏜 Ripristino                                  | Titolo abbreviato del corso             | Storia della fotografia                                                                              |    |
| 👛 Importa                                     |                                         |                                                                                                    |    |
| P Reset                                       | Data di inizio del corso                | mercoledì, 12 aprile 2017, 00:00 🎥                                                                   |    |
| Deposito delle domande                        |                                         |                                                                                                    |    |
| Repository                                    | Sovrascrivi la configurazione del corso | No                                                                                                   |    |
| Cambia ruolo in                               |                                         |                                                                                                    |    |
| Impostazioni profilo                          |                                         | Sezione 0 🗸 Dati utente                                                                              | No |

### Ripristino passaggio 5B/7 «Revisione»

Cliccate sul pulsante **«Esegui ripristino»** per accedere al passaggio successivo.

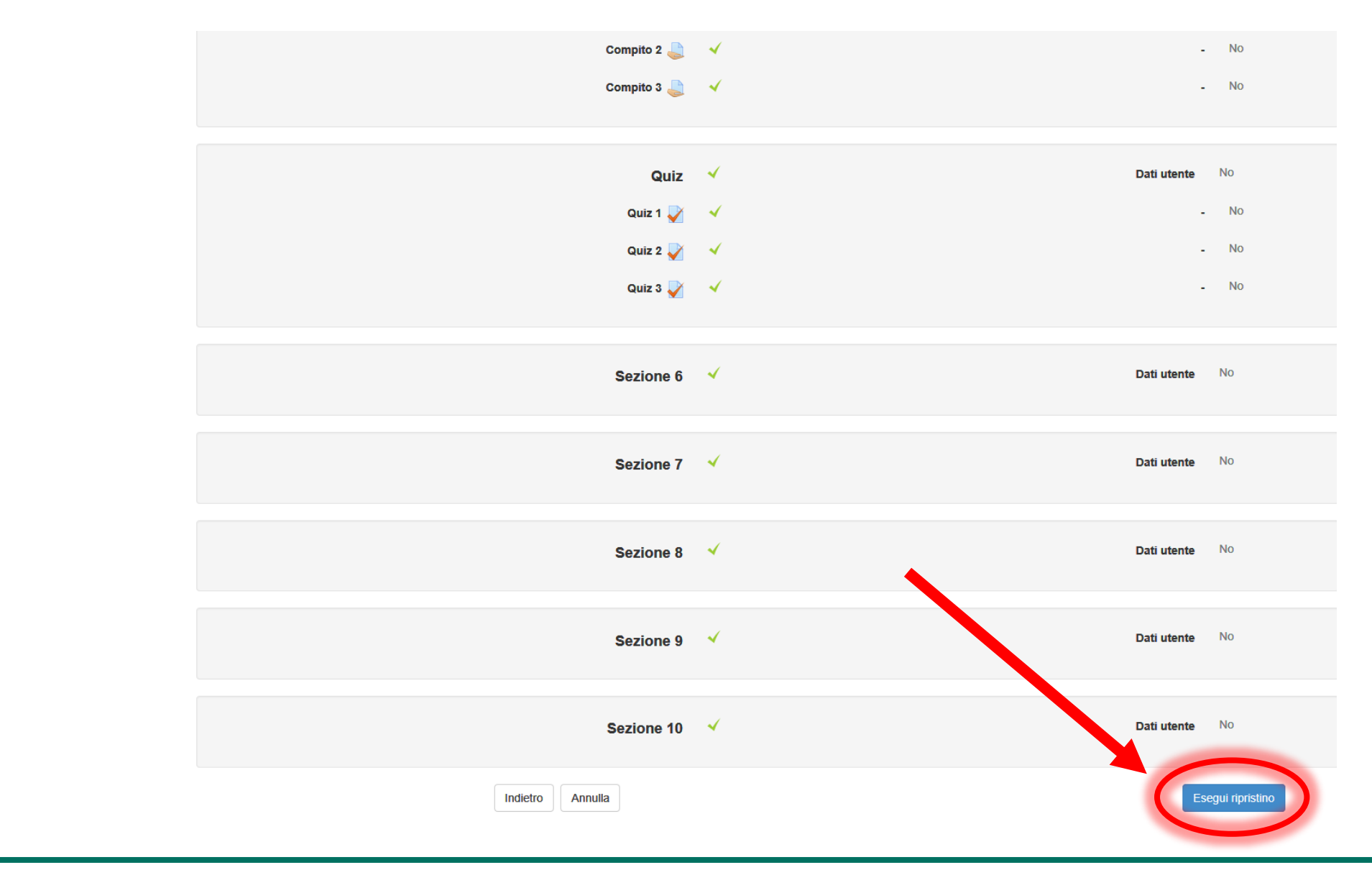

### Ripristino passaggio 6/7 «Esecuzione»

Home / I miei corsi / Anno Accademico 2015-2016 / Storia della fotografia / Ripristino

Storia della fotografia

1. Conferma ► 2. Destinazione ► 3. Impostazioni ► 4. Schema ► 5. Revisione ► 6. Esecuzione ► 7. Fine

![](_page_21_Figure_4.jpeg)

50.45%

Questo processo potrebbe richiedere alcuni minuti. Dipende dalla quantità del materiale didattico che verrà copiato nel nuovo corso.

### Ripristino passaggio 7/7 «Fine»

#### Home / I miei corsi / Anno Accademico 2015-2016 / Storia della fotografia / Ripristino

Questa pagina

vi conferma

materiale

didattico

copiato.

pulsante

al nuovo

Premete sul

«Continua»

per accedere

insegnamento.

selezionato è

correttamente

che il

stato

![](_page_22_Figure_2.jpeg)

### Pagina principale dell'insegnamento di destinazione

Nel corso di «Storia della fotografia a.a. corrente» è ora presente il materiale didattico proveniente dal corso del precedente anno accademico.

![](_page_23_Picture_2.jpeg)

![](_page_24_Picture_0.jpeg)

www.uninsubria.it

![](_page_24_Picture_2.jpeg)

![](_page_24_Picture_3.jpeg)

Backup e ripristino di un insegnamento

**A cura di:** Mirko Corrias Università degli Studi dell'Insubria - Centro Sic Servizio Comunicazione e Didattica - Staff E-learning

Versione della newsletter: 1.1

Ultimo aggiornamento: ottobre 2017

Link ufficiale Moodle: moodle.org/?lang=it

*Moodle su Wikipedia:* it.wikipedia.org/wiki/Moodle